## Census Creation Guide A guide for completing the online census

Begin by logging into your AmTrust Online account at www.amtrustfinancial.com (upper right hand corner). If you haven't started an account click "Register."

For existing accounts: After you log in, click on "View/Edit Census" link on your policy listed. You'll be taken to the DL Payment page.

For newly registered accounts: After validating your FEIN, you will be taken to your DL Payments page.

#### 1. Click on green "Go to Employee Census" button.

### **DL** Payments

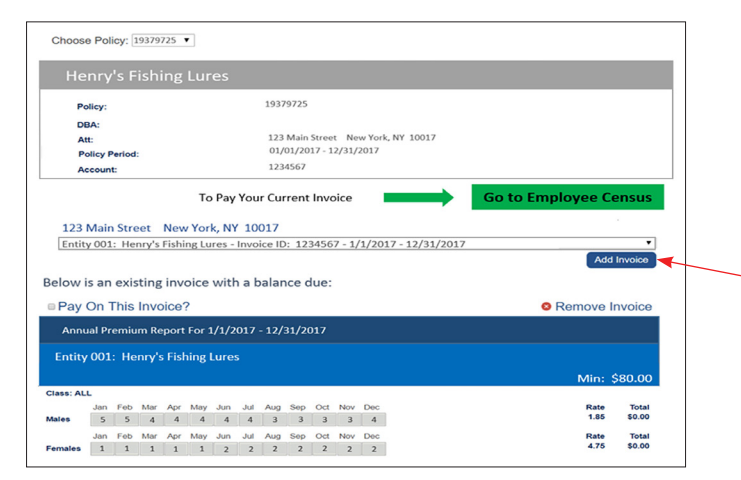

#### NOTICE:

If you have an outstanding invoice a drop box will appear under the census button on the DL Payments page. This unpaid invoice must be paid as a separate transaction from the new census invoice. Contact customer service with any questions about outstanding invoices.

AmTrust / Wesco Customer Service 1.800.535.2711

#### 2. Detailed instructions for completing the census

Follow the 4 steps below to complete your census and make your payment:

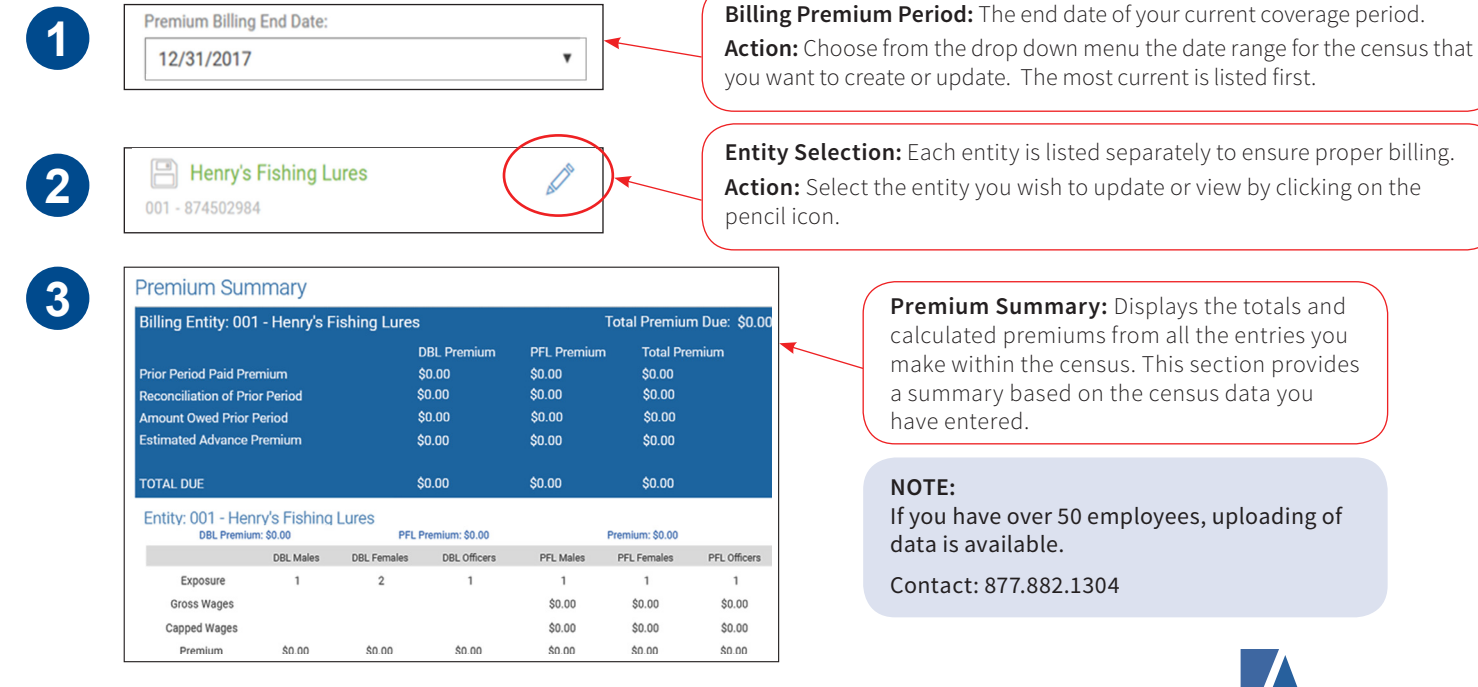

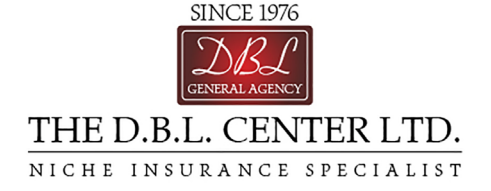

Premium Summary: Displays the totals and calculated premiums from all the entries you make within the census. This section provides a summary based on the census data you

If you have over 50 employees, uploading of data is available.

Contact: 877.882.1304

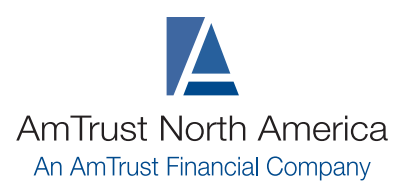

877.528.7878 www.amtrustnorthamerica.com

# Census Creation Guide – continued

#### Detailed instructions for completing the census

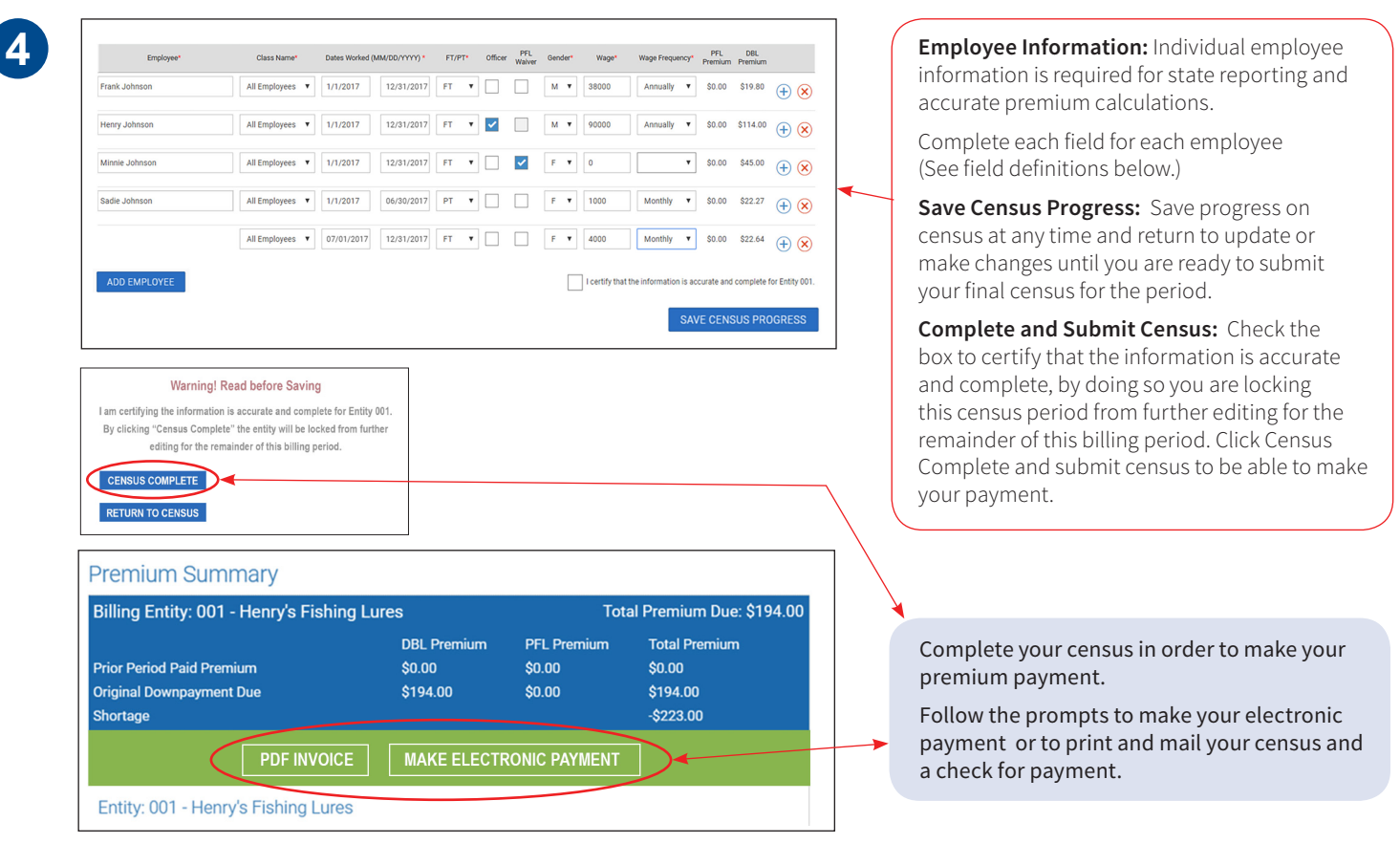

#### **Census field definitions:**

| Employee       | Enter a unique identifier for each employee i e name or employee number                                                                                                    |
|----------------|----------------------------------------------------------------------------------------------------|
|                |                                                                                                    |
| Class          | If your policy has differing classes of employees, they will be listed here, please select the accurate class for each individual. Many policies have a single class and will have 'All Employees' prefilled in the drop down boxes.                                                                                                    |
| Dates Worked   | These fields automatically pre-fill with the start and end of the current billing period. Adjust the start and end dates for each employee to reflect any new hires or terminations during the current billing period. This will allow AmTrust to accurately calculate the premium due per employee.                                                                                                    |
| FT / PT        | Select (FT) Full Time or (PT) Part Time. According to the New York state definition of full time = 20+ hours weekly and part time = less than 20 hours weekly.                                                                                                    |
| Officer        | Click the box if the employee is a Sole Proprietor, Partner or Officer of the company.                                                                                                    |
| PFL Waiver     | If the employee is on a PFL waiver, no contribution will be collected by the employer and AmTrust / Wesco will not bill premium. The employee is not eligible for PFL benefits. Waivers are obtained from the state, signed by the employee and kept on file by employer.                                                                                                    |
| Gender         | Select (M) Male or (F) Female                                                                                                    |
| Wage           | Enter gross wages the employee earned during the billing cycle. Include all bonuses and commissions.                                                                                                    |
| Wage Frequency | Enter the wage frequency that matches your billing cycle, i.e. quarterly or annual.                                                                                                    |
| PFL Premium    | AmTrust calculated annual PFL premium based on data provided                                                                                                    |
| DBL Premium    | AmTrust calculated annual DBL premium based on data provided                                                                                                    |
| Add Detail     | <ul> <li>Allows employers to add details about a specific employee that would impact premium calculations. Add Detail will be used if an employee has a change during the period, i.e. individual received a pay increase during the period, or went from full time to part time. Examples:</li> <li>Class - Relevant on policies that have rate classes applied.</li> <li>Period - Select the dates when the change you are documenting occurred.</li> <li>FT / PT - Did the employee switch from full time to part time?</li> <li>PSM / Officer change - Did they become or discontinue in this status?</li> <li>Waiver - Has the employee waiver status changed? Either added or removed?</li> <li>Wage change - Enter new wages if changed.</li> <li>Wage Frequency - Enter appropriate payment frequency.</li> </ul> |

AmTrust is AmTrust Financial Services, Inc. located at 59 Maiden Lane, New York, NY 10038. Coverages are provided by its property and casualty insurance company affiliates. In TX, coverage is provided by AmTrust Insurance Company, of Kansas, Inc., AmTrust International Underwriters Designated Activity Company, Associated Industries Insurance Company, Inc., First Nonprofit Insurance Company, Milwaukee Casualty Insurance Company, Republic Underwriters Insurance Company, Inc., AmTrust International Underwriters Designated Activity Company, Associated Industries Insurance Company, Inc., First Nonprofit Insurance Company, Milwaukee Casualty Insurance Company, Republic Underwriters Insurance Company, Inc., Deverage is provided by AmTrust Insurance Company, Southern County Mutual Insurance Company, Southern Insurance Company, Technology Insurance Company, Inc., or Wesco Insurance Company, In WA, coverage is provided by AmTrust Insurance Company, Inc., Developers Surety and Indemnity Company, Milwaukee Casualty Insurance Company, Security National Insurance Company. Consult the applicable policy for specific terms, conditions, limits, and exclusions to coverage.